(For Attendance Secretaries)

Log on to Infinite Campus.

From the Index tab, expand Ad Hoc Reporting. Beneath the Saved Filters in the right pane, expand Attendance, and then click on the "student FreeReduced Lunch" filter.

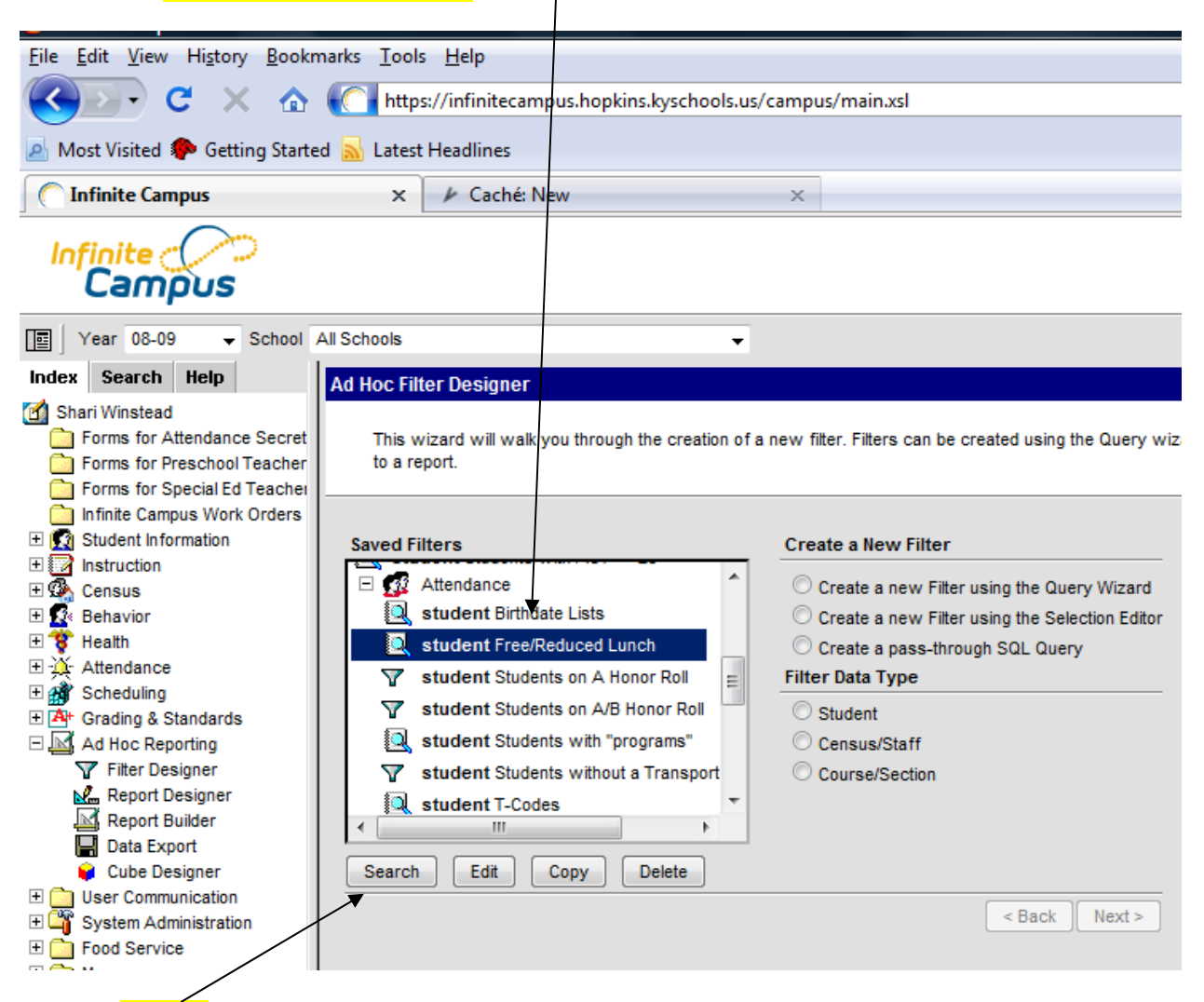

Click the SEARCH button.

Student on Free/Reduced Lunch will appear in the left pane. In the "Search Results", you will see the names and number of all free/ reduced in your school.

| Index                           | Search | Help |    |
|---------------------------------|--------|------|----|
| Search for a:                   |        |      |    |
| Student 👻                       |        |      |    |
|                                 |        |      | Go |
| Advanced Search >>              |        |      |    |
| Search Results: 268             |        |      |    |
| 18 Ables Mollie M #1954392922 🥅 |        |      |    |